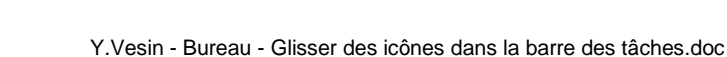

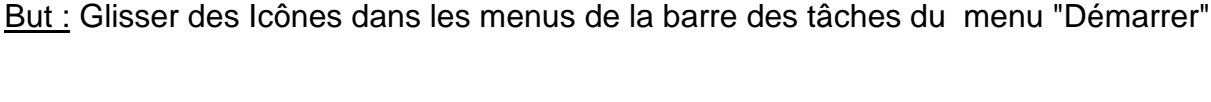

## il faut maintenant y introduire les Icônes des programmes qu'on utilise.

Comment créer des menus dans la barre des tâches

Saisir ( c'est-à-dire: cliquer (**1xG**) et maintenir la pression sur le bouton gauche de la souris) ....pour glisser les icônes dans les menus concernés

**Bureau XP** 

Ici ont saisit l'icône de Word ....

.... on la glisse dans le dossier "Bureautique " de la barre des tâches

## Attention :

**<u>BIEN</u>** introduire l'icône exactement <u>à la droite</u> du nom du dossier (<u>comme précisé par la flèche</u> <u>rouge</u>) ....

.....sinon un sens interdit (ici en rouge) apparaît pour signifier que l'introduction à cet endroit n'est pas possible et qu'il faut se décaler (ici vers la droite)

- ...quand l'icône est bien placée ...
- ...lâcher le bouton gauche de la souris
- ...et l'icône est stockée dans son dossier

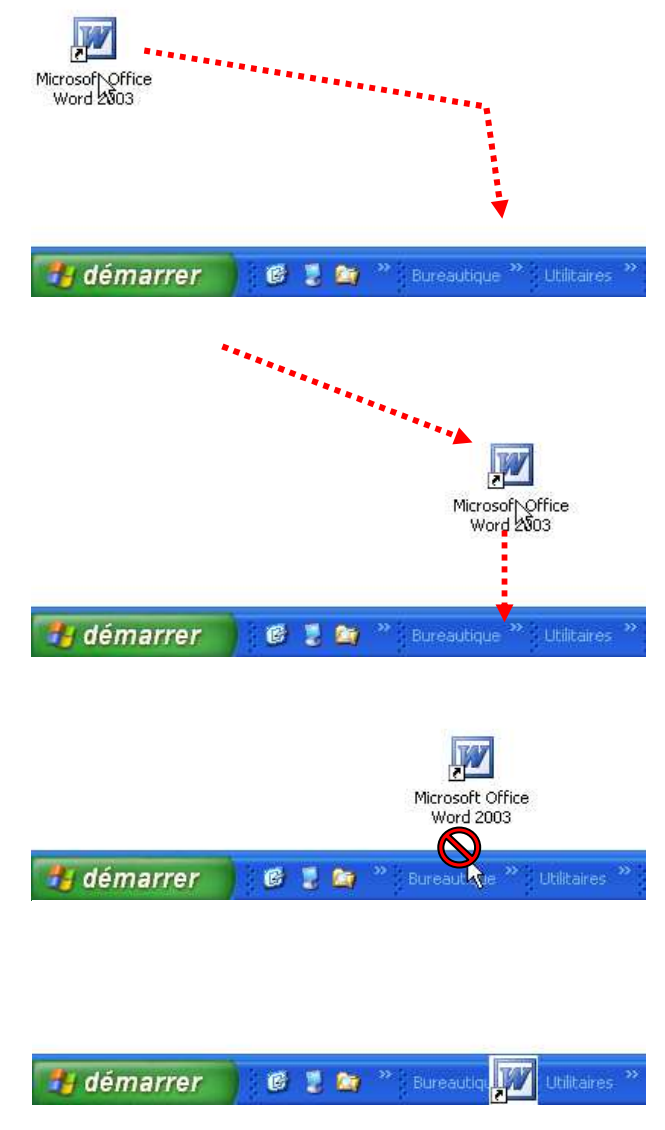

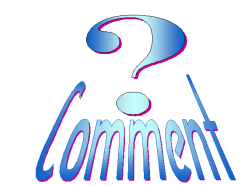